## METLIFE – FIND A DOCTOR

To search or verify your providers are in the MetLife dental or vision network follow the below instructions.

## Dental

- 1. Visit Metlife.com
- 2. Choose "Find a Dentist"
- 3. Select :PDP Plus"
- 4. Enter zip, city or state and follow the prompts to narrow down the search

OR

Call Customer Service at (800) 942-0854

## Vision

- 1. Visit metlife.com/vision
- 2. Choose "Find a Vision Provider"
- 3. Enter zip, city or state and follow the prompts to narrow down the search

OR

Call Customer Service at (855) 638-3931

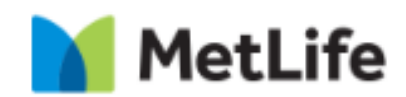